بسمالة الدحين الدحيم

# دفترچه راهنمای استفاده از پروگرامر

AVR Mini MkII\_LC

ويرايش ١.١

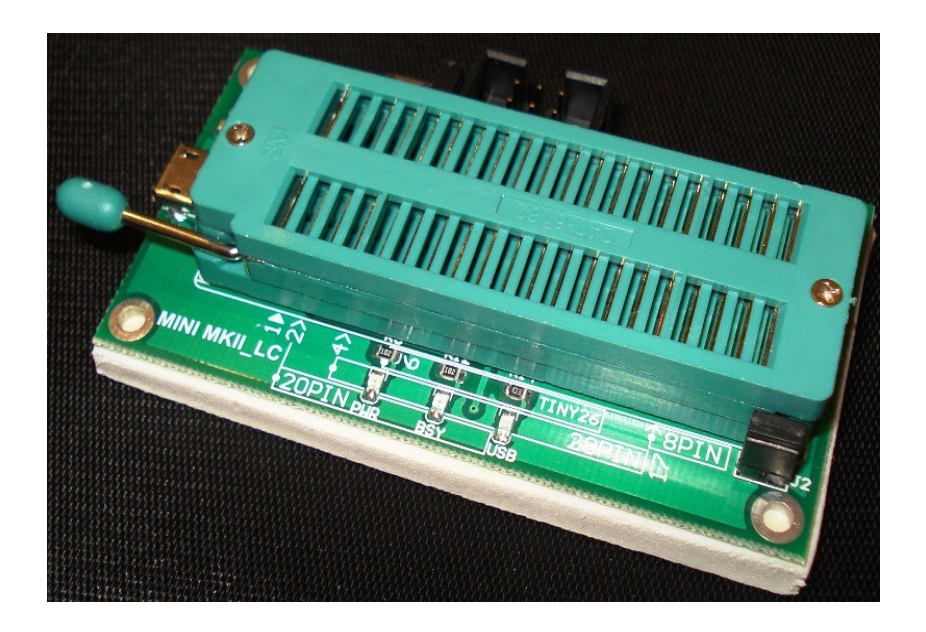

احمل لمنباح كأنَّك نتينُز ابما

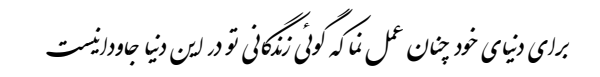

#### فهرست مطالب

| محتويات بسته                                               | ۱. |
|------------------------------------------------------------|----|
| مشخصات پروگرامر Mini MKII_LC                               | ۲. |
| اجزاء پروگرامر۴                                            | ۳. |
| راهاندازی و استفاده از پروگرامر۶                           | ۴. |
| ۱.۴ استفاده در محیط Atmel Studio                           |    |
| ۱.۱.۴ روند نصب اتمل استوديو تحت سيستمعامل ويندوز Windows 8 |    |
| ۲.۴ به کار گیری در محیط CodeVisionAVR                      |    |
| ۳.۴ به کار گیری در محیط BASCOM-AVR                         |    |
| ۱.۳.۴ روش کلی تغییر مد عملیاتی پروگرامر                    |    |
| ۴.۴ استفاده از کلاک خارجی – Rescue Clock                   |    |
| رفع مشكلات احتمالي                                         | ۵. |
| بەروز رسانى پروگرامر                                       | ۶. |

#### 1- محتويات بسته

- پروگرامر Mini MKII\_LC
- کابل ISP اتصال پروگرامر به میکروکنترلر
- کابل USB اتصال پروگرامر به کامپیوتر (بهمنظور پایین نگاه داشتن قیمت نهایی، این کابل ارائه نمی شود. شما می توانید از هر کابل نوع Micro USB از جمله کابل دیتای تلفن های همراه هوشمند اندرویدی استفاده نمایید)
- لوح فشرده نرمافزار (به منظور پایین نگاه داشتن قیمت نهایی، این کابل ارائه نمی شود. آخرین نسخه از نرمافزار اتمل استودیو و یا فلیپ، به رایگان از وب سایت شرکت میکروچیپ قابل دانلود می باشد.
   نرمافزارهایی از قبیل کدویژن و بسکام نیز بر روی وب سایتهای دانلود ایرانی موجود بوده و به راحتی قابل دریافت می باشد)

**قذکر:** اقلام حذف شده، بهصورت جداگانه قابل سفارش و خرید از تولید کننده میباشند.

#### دفترچه راهنهای پروگراهر Mkll\_LC

## ۲- مشخصات پروگرامر Mini MKII\_LC

- ولتاژ پروگرام كردن: 5 ولت.

#### **Key Features**

- Short-circuit protection
- Programming voltage: 5V
- Target interface protection
- Programs both flash and EEPROM
- Upgradeable for future device support
- USB 2.0 compliant (full speed, 12Mbps)
- Supports fuses and lock bit programming
- 4MHz ISP Rescue Clock (for mis-set fuses)
- Powered from USB, does not require external power supply
- Adjustable ISP programming speed (50Hz to 8MHz SCK frequency)

3- اجزاء پروگرامر

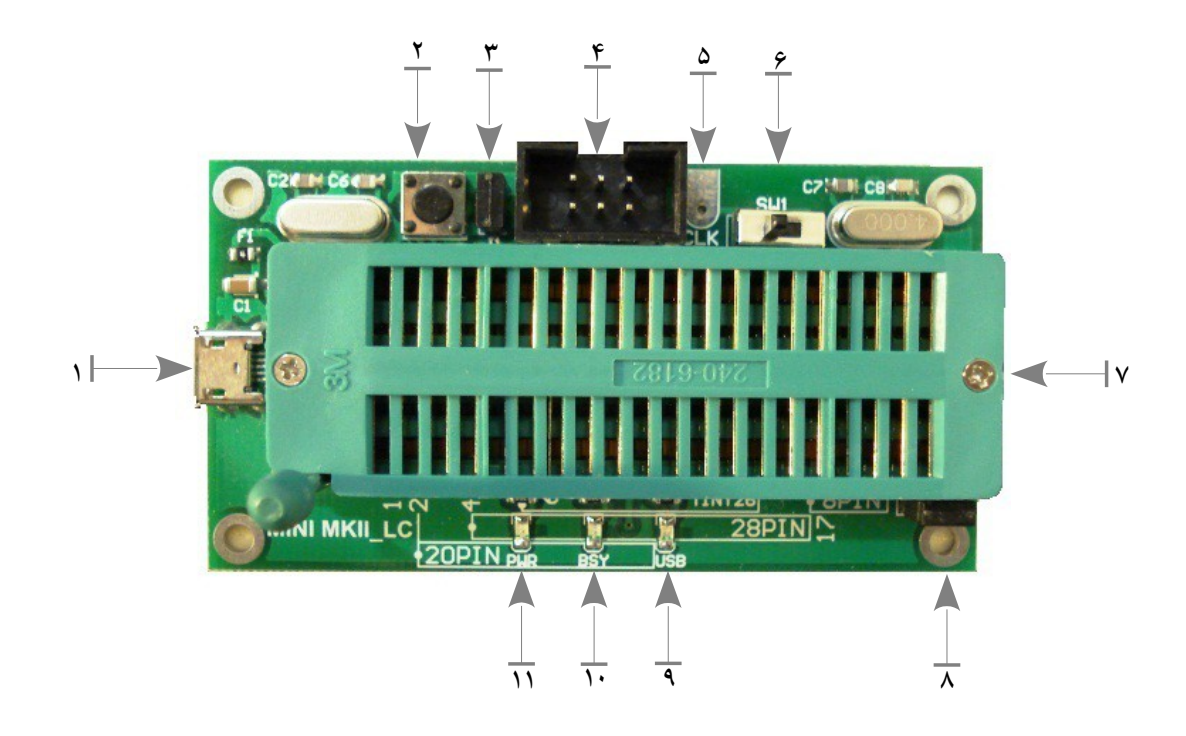

- ۱) کانکتور Micro USB برای اتصال پروگرامر به پورت یو اس بی کامپیوتر.
- ۲) کلید فشاری S1 با دو عملکرد متفاوت (توضیحات بیشتر در بخشهای بعد):
  - بروزرسانی پروگرامر (وقتی جامپر J1 سرجای خود قرار داشته باشد).
- تغییر مد عملیاتی پروگرامر (وقتی جامپر J1 از سرجای خود برداشته شود).
  - ۳) جامپر J1 که نقش کلید S1 را تعیین می کند.
- ۴) باکسهدر استاندارد ۳×۲ ISP برای پروگرام کردن میکروهایی که بر روی زیف سوکت قرار نمی گیرند.
- ۵) اتصال CLK دارای پالس ساعت ۴ مگاهرتز به منظور استفاده به عنوان Rescue Clock (توضیحات بیشتر در بخش ۵.۵).
- ۶) کلید کشویی انتخاب تغذیهی میکروکنترلر (Power Select). این کلید میتواند در دو وضعیت مختلف
   قرار گیرد:
- USB POWER: با کشیدن این سوئیچ به سمت چپ (به سمت کانکتور USB) نشانگر USB روشن شده و ولتاژ تغذیه میکروکنترلر متصل به باکس هدر شماره ۴ از پروگرامر تامین شده و نیازی به منبع تغذیهٔ جداگانه برای روشن کردن میکروکنترلر نیست. این ولتاژ برابر ۵ = VCC ولت می باشد.
- TARGET POWER : با قرار گرفتن کلید در سمت راست و خاموش شدن نشانگر USB، باید از منبع تغذیه جداگانه ۵ ولت برای روشن کردن میکروکنترلر متصل به باکس هدر شماره ۴ استفاده شود.

@avr mkii

۵

نحوهٔ اتصال کانکتور ISP

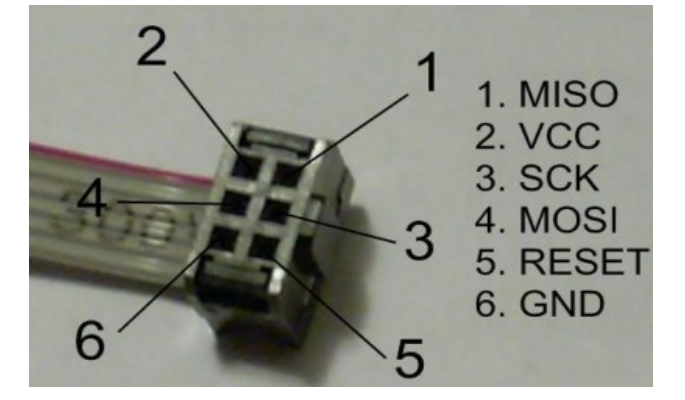

نمای باکس هدر استاندارد ISP برای پروگرام کردن AVR های 8 بیتی دارای این پروتکل

- 3. SCK 1. MISO 5. **RST** 2. VTG 6. GND 4. MOSI ISP
- باکس هدر شمارهی ۴، از پروگرامر تامین میشود. ۱۰) نشانگر قرمز ●: پروگرامر در حال پروگرام کردن میکرو و یا تبادل داده با کامپیوتر می باشد. (اگر چـراغ سبز هم روشن باشد). اگر چراغ قرمز به تنهایی روشن باشد (چراغ سبز خاموش باشد) حاکی از عدم نصب درایورها و یا مشکل در کابل USB و اتصال میکرو به کامپیوتر است؛ کلا یعنی عدم شناسایی پروگرامر. ۱۱) نشانگر سبز 电 : روشن بودن و آماده به کار بودن پروگرامر را نشان میدهد.
- سوکت (توضيحات بيشتر در بخش ۴.۴).
- زیفسوکت نداشته و ولتاژ تغذیهی میکروی قرار داده شده بر روی زیفسوکت، فارغ از وضعیت این کلید، همیشه از پورت یو اس بی تأمین می گردد و قابل تغییر توسط کاربر نیست. ۷) زیفسوکت برای پروگرام کردن میکروهای دیپ از ۸ پایه تا ۴۰ پایه (نحوهی قـرار دادن انـواع میکـرو، در

**قذکر:** عملکرد این کلید در واقع قطع یا وصل نمودن ولتاژ ۵ ولت یورت USB کامپیوتر، به پایهی شمارهی

۲ باکس هدر ISP می باشد. به عبارت دیگر، این کلید هیچ تأثیری بر روی ولتاژ اعمالی به پایه های

- قسمت پایین پروگرامر ترسیم شده است).
- ۸) جامپر J2 برای قطع و وصل نمودن اتصال کریستال ۴ مگاهر تز موجود بر روی پروگرامر، از پایه های زیف
- ۹) نشانگر آبی ●: انتخاب منبع تغذیه میکروکنترلر. اگر این نشانگر روشن باشد تغذیهی میکروی متصل به

Mini MKII\_LC Programmer User Manual V1.1

#### دفترچه راهنمای پروگرامر Mkil\_LC

## ۴- راهاندازی و استفاده از پروگرامر

#### ۱.۴ استفاده در محیط Atmel Studio

پس از نصب برنامه، با اتصال پروگرامر به کامپیوتر، میتوانید از آن در محیط استودیو استفاده نمایید. (بهمنظور دریافت رایگان آخرین نسخهٔ این نرمافزار از سایت شرکت میکروچیپ، بر روی <mark>این لینک</mark> کلیک کنید. و یا از ای<u>ن</u> لینک داخلی دریافت کنید.)

جهت نصب اتمل استودیو، بهتر است ویندوز در حالتی قرار گیرد که مانع نصب درایورهای سختافزاری نشود. در ادامه نحوه انجام چنین کاری برای نسخهای از ویندوز ۸ توضیح داده شده و سپس نصب اتمل استودیو انجام میشود. برای سایر نسخههای ویندوز نیز روندهای مشابهی طی میشود که با جستجو در اینترنت قابل یافتن میباشد.

## 1.1.4 روند نصب اتمل استوديو تحت سيستمعامل ويندوز Windows 8

در سیستمعامل ویندوز ۸ و یا ۱۰ تنظیمات امنیتی به گونهای است که امکان نصب درایورهای ثبت نشده در مایکروسافت وجود ندارد. از این رو در هنگام نصب برنامهٔ Atmel Studio درایورهای مربوط به پروگرامر نصب نخواهند شد. برای رفع این محدودیت و مشکل، پیش از نصب این برنامه مراحل زیر را به ترتیب انجام دهید. (در حالی که پروگرامر به کامپیوتر متصل نباشد.)

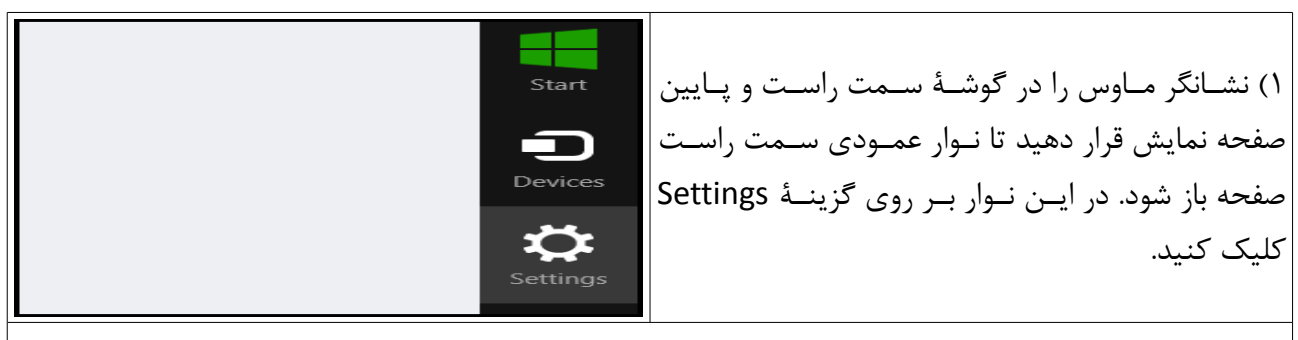

۲) از پنجرهٔ باز شده گزینهٔ General را کلیک کرده، در قسمت راست پنجره به انتهای پایین پنجره رفته و دکمـهٔ Restart now را فشار دهید.

## دفترچه راهنمای پروگرامر Mkll\_LC

| PC settings                                                                                                    | Available storage                                                                                                    |
|----------------------------------------------------------------------------------------------------|----------------------------------------------------------------------------------------------------|
| Activate Windows                                                                                                    | You have 14.1 GB available. See how much space your apps are using.<br>View app sizes                                     |
| Personalize                                                                                                    |                                                                                                    |
|                                                                                                    | Refresh your PC without affecting your files                                                                              |
| Notifications                                                                                                    | If your PC isn't running well, you can refresh it without losing your photos, music,<br>videos, and other personal files. |
| Coard                                                                                                    | Get started                                                                                                    |
| Search                                                                                                    | Remove everything and reinstall Windows                                                                                   |
| Snare                                                                                                    | If you want to recycle your PC or start over completely, you can reset it to its factory<br>settings.                     |
| General                                                                                                    | Get started                                                                                                    |
| Privacy                                                                                                    | Advanced startup                                                                                                    |
| Devices                                                                                                    | Start up from a device or disc (such as a USB drive or DVD), change Windows                                               |
| Ease of Access                                                                                                    | Restart now                                                                                                    |
| Choose an option<br>Continue<br>Exit and continue to Windows 8<br>Troubleshoot<br>Refresh or reset your PC, or use<br>advanced tools<br>refresh it without losing your files                                                            | ۳) گزینهٔ Troubleshoot را انتخاب کنید.                                                                                    |
| Reset your PC<br>If you want to remove all of your files,<br>you can reset your PC completely<br>Advanced options                                                                                                    | ۴) و اکنون گزینهٔ Advanced options را.                                                                                    |
| Advanced options           System Restore         Use a restore point recorded on your         Startup Set           Change Windows         Change Windows           Startup Repair         Fix problems that keep Windows from loading | ttings<br>startup behavior انتخاب گردد. (۵) از پنجرهٔ بعد هم                                                              |

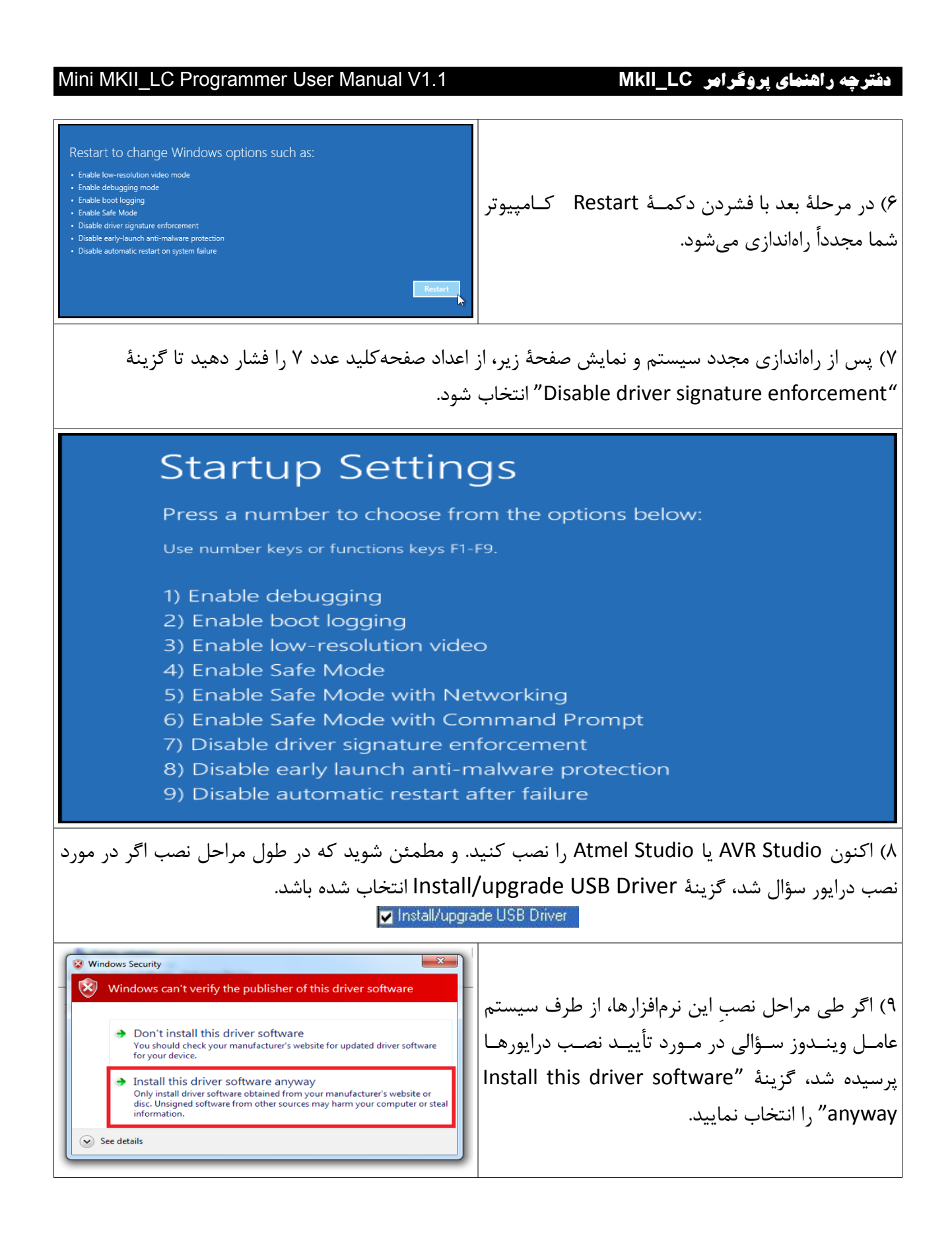

@avr\_mkii

#### Mini MKII\_LC Programmer User Manual V1.1

با نصب اتمل استودیو، درایورهای مربوط به پروگرامر نیز به صورت خودکار نصب می شوند و تنها کافی است پروگرامر را به کامپیوتر متصل نمایید.

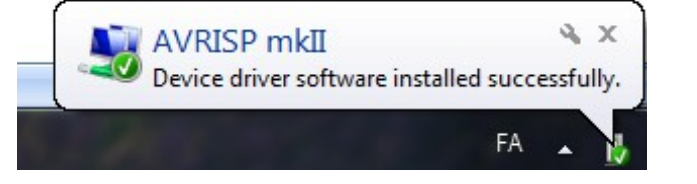

برای استفاده از پروگرامر در محیط Atmel Studio به منوی

Tools  $\rightarrow$  AVR Programming

رفته و گزینه AVRISP mkII را برای Tool انتخاب کنید. Device هم باید نام میکروکنترلری باشد که قرار است پروگرام شود.

حال با فشردن دکمه Apply، نرمافزار کنترل پروگرامر را به دست گرفته و آماده پروگرام کردن میکروکنترلر مورد نظر می شود.

| AVRISP mkll (0000                                                                                                    | A00128255) - A | VR Programming                                                         |           |                                                                                                    | ? 🔀    |
|----------------------------------------------------------------------------------------------------|----------------|------------------------------------------------------------------------|-----------|----------------------------------------------------------------------------------------------------|--------|
| AVRISP mkII (0000) Tool Dev AVRISP mkII  ATI Interface settings Tool information Device information Memories Fuses Lock bits | A00128255) - A | VR Programming<br>Interface<br>ISP P Apply<br>requency must be lower t | Device ID | Target Voltage         Read       5.0 V       Read         .       .       .       .         .       .       .       .       .         .       .       .       .       .         .       .       .       .       .         .       .       .       .       .         .       .       .       .       .         .       .       .       .       .         .       .       .       .       .         .       .       .       .       .         .       .       .       .       .         .       .       .       .       .         .       .       .       .       .         .       .       .       .       .         .       .       .       .       .         .       .       .       .       .         .       .       .       .       .         .       .       .       .       .         .       .       .       .       .         .       .       < | 25 kHz |
|                                                                                                    |                |                                                                        |           |                                                                                                    |        |
| Getting clock valueOK                                                                                                    |                |                                                                        |           |                                                                                                    |        |
| Getting clock ∖                                                                                                    | valueOK        |                                                                        |           |                                                                                                    | Close  |

تغییر سرعت پروگرام کردن در حالت SPI

(این مقدار باید کمتر از یک چهارم سرعت کلاک میکرو باشد)

دفترچه راهنمای پروگرامر Mkll\_LC

| Tool Devic<br>AVRISP mkII - ATm                                                                | ne Inter<br>nega64 <del>v</del> ISP                                                                                                    | face<br>Apply                                                                              | Device ID<br>0x1E 0x96 0x02 | Target | Voltage<br>Read |
|------------------------------------------------------------------------------------------------|----------------------------------------------------------------------------------------------------|--------------------------------------------------------------------------------------------|-----------------------------|--------|-----------------|
| Interface settings<br>Tool information<br>Device information<br>Memories<br>Fuses<br>Lock bits | ATmega64<br>Device signature: 183<br>JTAG ID: 000<br>Revision: N/A<br>VCC range: 2.°<br>Maximum speed:<br>Flash size: 655<br>EEPROM size: 20<br>SRAM size: 655<br>Copy to clipboard<br>External links | 2002<br>200000<br>A<br>7 - 5.5 V<br>N/A<br>336 bytes<br>48 bytes<br>280 bytes<br>280 bytes | ssheets                     |        |                 |
| Reading device IDOK                                                                            |                                                                                                    |                                                                                            |                             |        |                 |
| <ul> <li>Reading device</li> </ul>                                                             | IDOK                                                                                                    |                                                                                            |                             |        |                 |

مشخصات میکروی مورد نظر

| ool De                                                                                                 | evice                                                   | Interf                                        | ace                       | Device ID      |         | Target Voltage |                   |
|----------------------------------------------------------------------------------------------------|---------------------------------------------------------|-----------------------------------------------|---------------------------|----------------|---------|----------------|-------------------|
| AVRISP mkII -                                                                                          | Tmega64                                                 | ✓ ISP                                         | Apply                     | 0x1E 0x96 0x02 | Read    | Read           |                   |
| Interface settings<br>Tool information<br>Device information<br>Memories<br>Fuses<br>Lock bits         | Fuse Name<br>CODEN<br>JTAGEN<br>FIEN<br>ESAVE<br>BOOTSZ | <ul> <li>□</li> <li>▼</li> <li>409</li> </ul> | Value<br>6W_7000 <b>•</b> |                |         |                |                   |
|                                                                                                    | Fuse Register                                           | Value                                         | 2                         |                |         |                |                   |
|                                                                                                    | EXTENDED                                                | 0xFF                                          | 1                         |                |         |                |                   |
|                                                                                                    | HIGH                                                    | 0xD1                                          | 1                         |                |         |                |                   |
|                                                                                                    | LOW                                                     | 0×FF                                          |                           |                |         |                |                   |
|                                                                                                    | <ul> <li>Auto read</li> <li>Verify after</li> </ul>     | program                                       | iming                     | (              | Program | Copy to        | clipboard<br>Read |
| arting operation rea<br>ading register EXTE<br>ading register HIGH<br>ading register LOW<br>ad fusesOK | d fuses<br>NDEDOK<br>IOK<br>OK                          |                                               |                           |                |         |                |                   |
| Read fusesC                                                                                            | ж                                                       |                                               |                           |                |         |                |                   |

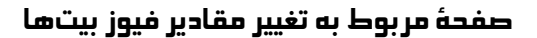

## 🗚 تذکر

در ویندوز ۱۰ (و یا ۸ و ۷) اگر پس از نصب صحیح اتمل استودیو، باز هم پروگرامر برای سیستمعامل قابل شناسایی نبود و چراغ قرمز روشن باقی ماند بدون اینکه چراغ سبز روشن شود، مراحل نصب درایور را به روشی که بهطور مختصر در ادامه به آن اشاره میشود انجام دهید:

 حذف و پاک کردن تمامی درایورهای پروگرامر، از طریق device manager و کلیک راست بر روی گزینه مربوط به پروگرامر و انتخاب Uninstall و delete (در حالی که پروگرامر به کامپیوتر متصل است.

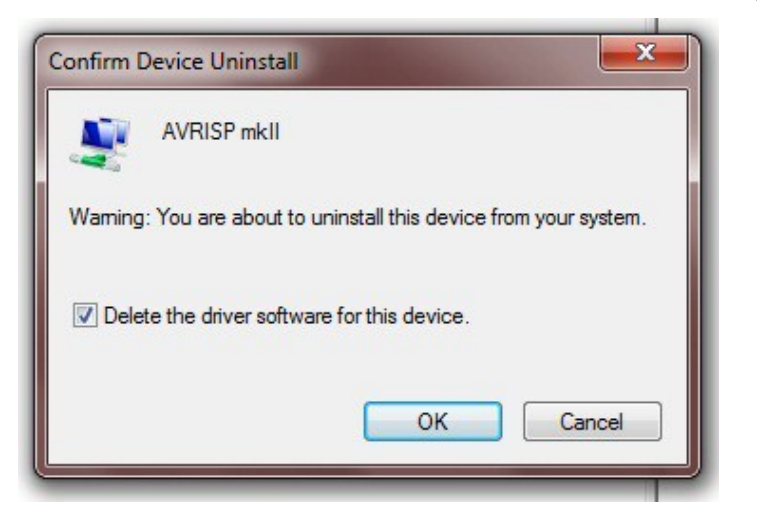

- (متوقف نمودن BitLocker در صورت فعال بودن. بهتر است انجام شود هرچند ضروری نیست)
- راهاندازی مجدد ویندوز در مد: پشتیبانی از نصب درایورهای فاقد مجوز، از طریق انتخاب گزینهی زیر، از پانل سمت راست ویندوز:

PC-Settings → Update/Recovery → Recovery → Extended Start و انتخاب گزینه start windows without driver sign check؛ (در ویندوزهای مختلف ممکن است متفاوت باشد. انجام این مرحله هـم گرچـه معمـولاً ضـروری نیست و عدم انجام آن مشکلی ایجاد نمی کند اما توصیه می شود)

- دانلود LIBUSB و از حالت فشرده خارج کردن آن.
- (اتصال پروگرامر و) اجرای فایل inf-wizard.exe موجود در پوشهای به نام bin موجود در پوشهی
   بالا؛ و انتخاب نام پروگرامر از لیست؛ زدن دکمه تأیید
  - (راهاندازی مجدد ویندوز. معمولاً نیازی نیست)

اکنون با باز کردن مجدد اتمل استودیو، پروگرامر آماده به کار خواهد بود.

دفترچه راهنهای پروگرامر Mkll\_LC

## ۲.۴ به کارگیری در محیط CodeVisionAVR

**تذکر:** پیش از آنکه بتوانید از پروگرامر در محیط کدویژن استفاده نمایید، لازم است نرمافزار Atmel Studio نیز نصب شود و اطمینان حاصل کنید که قادر به کار با پروگرامر در محیط استودیو میباشید. آخرین نسخه کدویژن را نیز میتوانید از این لینک دریافت نمایید.

پس از نصب اتمل استودیو و کدویژن، در محیط کامپایلر CodeVisionAVR به آدرس زیر رفته: Settings → Programmer

| 🌯 Programmer Settings 🛛 🛛 🔀                                 |
|-------------------------------------------------------------|
| AVR Chip Programmer Type:                                   |
| Atmel AVRISP MkII (USB)                                     |
|                                                             |
|                                                             |
|                                                             |
| ATmega169 CKDIV8 Fuse Warning                               |
| <u>✓ </u> <u>O</u> K <u>×</u> <u>C</u> ancel <u>? H</u> elp |

و مقدار AVR Chip Programmer Type را به AVR Chip Programmer Type تغییر دهید. اکنون می توانید در کد ویژن از پروگرامر استفاده کنید.

#### دفترچه راهنهای پروگرامر Mkil\_LC

#### ۳.۴ به کارگیری در محیط BASCOM-AVR

پس از نصب نرمافزار بسکام (قابل دریافت از این لینک)، درایورهای مربوطه را از این لینک دریافت نموده، و آن را از حالت فشرده خارج نمایید. پروگرامر را به کامپیوتر متصل کنید.

پیش از نصب درایورهای سخت افزاری مورد نیاز بسکام که تنها یک بار انجام می شود، لازم است پروگرامر در وضعیت کاریِ سازگار با بسکام قرار گیرد. بدین منظور جامپر J1 را از جای خود خارج نموده و سپس کلید S1 را یک بار فشار دهید. حال چراغهای پروگرامر ۵ مرتبه چشمک خواهند زد که نشان دهنده قرار گرفتن پروگرامر در وضعیت سازگار با بسکام است. اکنون می توانید جامپر را در سرجای خود قرار دهید. درصورت نیاز به بازگشت به مد سازگار با اتمل استودیو و کدویژن، مجدداً جامپر را درآورده و کلید را بفشارید تا چراغها به تعداد ۲ مرتبه چشمک بزنند. پروگرامر به صورت پیش فرض در مد سازگار با اتمل استودیو به مشتریان تحویل داده می شود.

اکنون به device manager ویندوز رفته، بر روی گزینهی مربوط به پروگرامر کلیک راست کرده، و به مسیر زیر بروید:

#### Update Driver Software... $\rightarrow$ Browse my computer for driver software

آدرس پوشهی درایورهایی را که دانلود نموده و از حالت فشرده خارج کردهاید (BascomDriver) را انتخاب کرده و در نهایت دکمه Next را فشار دهید و منتظر بمانید تا درایور نصب شود.

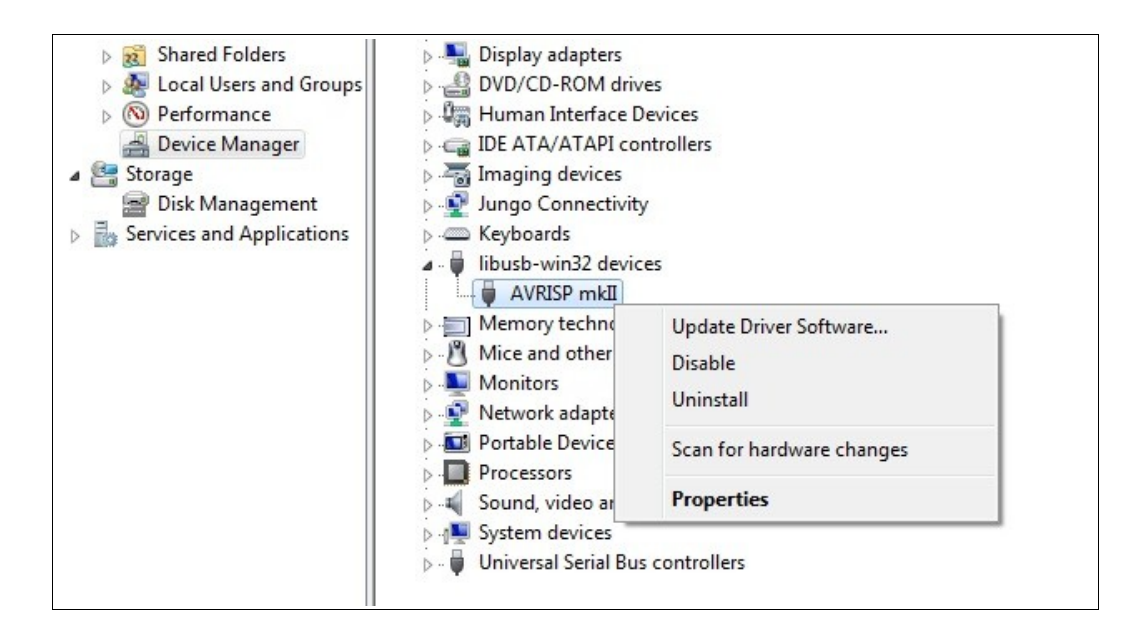

دفترچه راهنهای پروگراهر Mkll\_LC

اکنون پروگرامر آماده به کار در محیط بسکام میباشد. کافی است نام پروگرامر را از لیست پروگرامرها انتخاب کرده، و مقدار timeout را برابر 100ms قرار دهید.

| <u>Compiler</u> Co <u>m</u> muni | cation <u>E</u> nvironment <u>S</u> imulat | tor <u>Programmer</u> Monitor Printer                                             |
|----------------------------------|--------------------------------------------|-----------------------------------------------------------------------------------|
| Programmer                       | USBprog Programmer / AVF                   | R ISP mkII 🔹                                                                      |
| Play sound                       |                                            |                                                                                   |
| Erase warning                    | Compile                                    | AutoVerify DIpload Code and Data Set focus to terminal emulator after programming |
| Atmel                            |                                            |                                                                                   |
| COM-port                         | COM1 -                                     | Do not set ISP clock frequency                                                    |
| Clock                            | 125000 👻                                   | AVRISP protocol                                                                   |
| Timeout USB                      | 100                                        | V USB                                                                             |
| Timeout Serial                   | 100                                        |                                                                                   |
|                                  |                                            | 9                                                                                 |
|                                  |                                            |                                                                                   |

BASCOM-AVR → Options → Programmer → USBprog Programmer / AVR ISP mkII برای بالا بردن سرعت پروگرام، میتوانید این مقدار را کاهش دهید. اما اگر با کاهش آن، در هنگام پروگرام کردن با پیام خطا مواجه شدید، مقدارش را افزایش دهید. معمولاً 100ms در همهٔ شرایط مناسب بوده و عملیات پروگرام بدون خطا انجام خواهد شد.

**تذکر:** هرگاه بعد از انجام مراحل فوق مایل بودید مجدداً از پروگرامر در نرمافزار اتمل استودیو یا کـدویژن اسـتفاده نمایید، کافی است جامپر J1 را درآورده، کلید S1 را یک بار فشار داده تا چراغهای پروگرامر ۲ بار چشمک بزننـد و سپس جامپر را بر سرجای خود قرار دهید.

## ۱.۳.۴ روش کلی برای تغییر مد پروگرامر

درواقع اگر مراحل فوق یعنی نصب درایورهای سازگار با اتمل استودیو و نیـز نصـب درایورهـای سـازگار بـا بسـکام، درایورها بهدرستی انجام گیرند، آنگاه روش کلی برای قرار دادن پروگرامر در وضـعیت سـازگار بـا اتمـل اسـتودیو و کدویژن، یا بسکام، همانی خواهد بود که در پاراگراف بالا اشاره شد:

درآوردن جامپر 11، و یک بار فشار دادن دکمه S1 و رها کردن آن؛ اگر چراغها <u>۲ بار</u> چشـمک زدنـد، پروگرامـر در وضعیت سازگار با <u>اتمل استودیو</u> است؛ اگر <u>۵ بار</u> چشمک زدند، پروگرامر در وضعیت سازگار با <u>بسکام</u> قـرار دارد. بعـد از انجام این کار میتوان جامپر را سر جای خود قرار داد.

دفترچه راهنمای پروگرامر Mkil\_LC

## ۴.۴ استفاده از کلاک خارجی - ISP Rescue Clock

گاهی فیوزبیت مربوط به انتخاب منبع کلاک میکروهای AVR به اشتباه برروی External Clock تنظیم می شود و یا به دلایلی از قبیل قطع شدن اتصالات در حین پروگرام کردن، مقدار این فیوز بیتها در وضعیت نامشخصی قـرار می گیرد. در چنین شرایطی لازم است برای پروگرام کردن مجدد میکرو و تنظیم صحیح فیوزبیتها از یـک پـالس ساعت خارجی از قبیل سیگنال ژنراتور با دامنه ولتاژ مناسب استفاده گردد.

پروگرامر Mini MKII\_LC قابلیت تولید پالس ساعت مذکور را با فرکانس 4MHz و دارا میباشد. از این پالس به اصطلاح Recovery Clock یا Recovery Clock نام برده می شود.

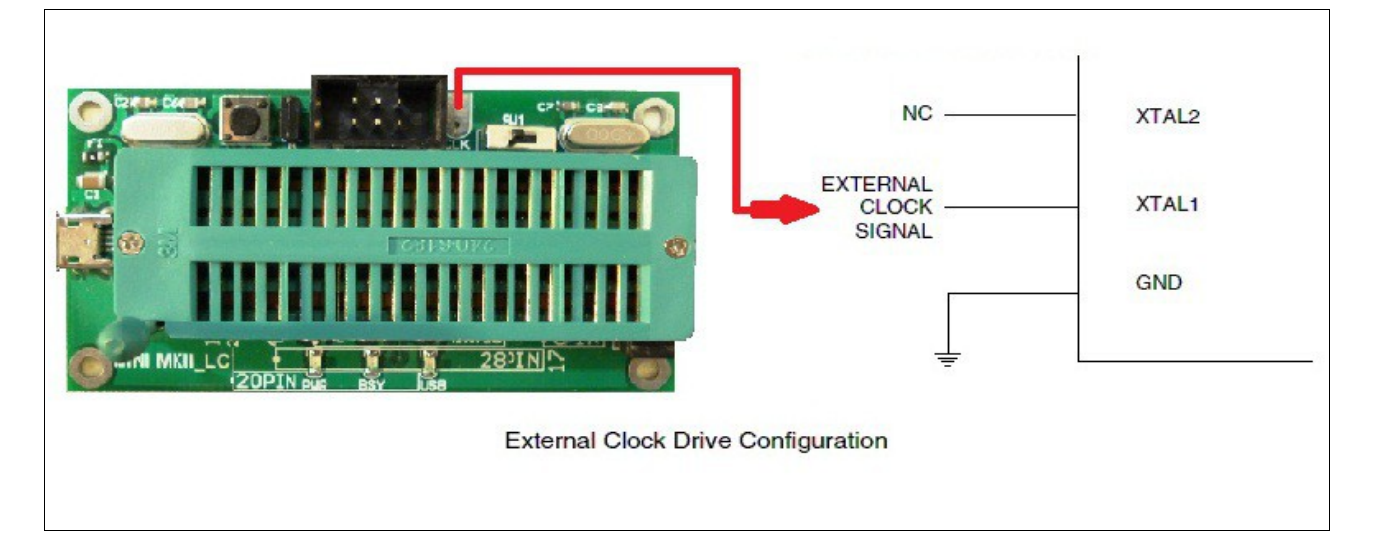

برای استفاده از این پالس ساعت، نقطهای که با نام CLK در بالای پروگرامر مشخص شده است را به پایهٔ XTAL1 میکروی مورد نظر متصل نمایید. پایهٔ XTAL2 نیز به جایی وصل نمی شود. فرکانس پروگرامینگ یا همان ISP Clock (تصویر صفحهٔ ۹) را نیز بر روی 125kHz تنظیم کنید.

**تذکر:** پروگرامر، دارای یک کریستال ۴ مگاهرتز است که از طریق جامپر J2 به پایههای میکروی مورد نظر شما کـه بر روی زیف سوکت قرار میدهید متصل میشود. اگر به هر دلیلی مایلید اتصال ایـن کریسـتال بـا میکـرو را قطـع نمایید، کافی است جامپر J2 را از جای خود خارج کنید.

و طبق این توضیحات، واضح است که اگر میخواهید بجای این کریستال، از External Clock برای پروگرام کردن میکروی قرار داده شده بر روی زیف سوکت استفاده کنید، علاوه بر درآوردن جامپر J2 از جای خود، باید CLK را از طریق یک تکه سیم به پایهی XTAL1 میکروی روی زیف سوکت متصل کنید. این کار را میتوانید از طریق متصل کردن CLK به پایهی سمت چپ جامپر J2 انجام دهید.

دفترچه راهنهای پروگراهر Mkil\_LC

## **۵. چند نکته و رفع مشکلات احتمالی**

- اگر وقتی که پروگرامر را به کامپیوتر متصل می کنید چراغ قرمز آن به طور مداوم روشن باقی بماند، نشانگر آن است که درایورهای آن به درستی نصب نشدهاند و سیستمعامل هنوز پروگرامر را نمی شناسد. علت عمده این مشکل نیز عدم نصب Atmel Studio و یا نصب ناقص آن می باشد. معمولاً با نصب کامل و مجدد این نرمافزار، مشکل مذکور برطرف می گردد. در غیر این صورت مشکل مربوط به سیستمعامل و یا سختافزار کامپیوتر می باشد و یا اتصال پروگرامر به رایانه دارای مشکل و قطعی است.
- با اتصال پروگرامر به کامپیوتر، اگر چراغهای آن ۲ بار پشت سر هم چشمک زدند، پروگرامر در مد سازگار با اتمل استودیو و کدویژن است؛ و اگر ۵ بار متوالی چشمک زدند، در حالت سازگار با بسکام. بهمنظور تغییر و جابهجایی بین این دو مد عملیاتی، کافی است جامپر J1 را درآورده و دکمه S1 را یک بار بفشارید.
- اگر در هنگام پروگرام کردن، چراغ قرمز پروگرامر به مدت طولانی روشن باقی ماند، بیانگر آن است که خطایی در پروگرام کردن پیش آمده است. در این حالت پروگرامر را از کامپیوتر جدا نموده، برنامه را ببندید و عملیات پروگرام را مجدداً از نو شروع نمایید.
- همان طور که قبلا تذکر داده شد، فرکانس ISP Clock باید کمتر از یک چهارم فرکانس کلاک میکروی مورد نظر باشد.
- اگر پروگرامر قادر به اتصال و پروگرام کردن میکرو نباشد، آنقدر فرکانس ISP Clock را کاهش دهید تا پروگرامر بتواند به پروگرامر متصل شود.
- تذکر: نصب و راهاندازی و نیز استفاده از پروگرامر، بر روی انواع سیستمعامل ویندوز از جمله XP، 7، 8
   و 10 آزمایش شده و صحت عملکرد آن مورد تأیید قرار گرفته است. نیز، تمامی پروگرامرها پیش از ارسال به مشتریان و یا تحویل به نمایندگان فروش، حداقل یک بار مورد تست قرار گرفتهاند. لذا تولید کننده هیچگونه مسئولیتی در قبال مسائل نرمافزاری کاربران و مشکلات احتمالی هنگام نصب درایور برعهده نخواهد گرفت و از ارایهی راهنماییهای فراتر از آنچه در این دفترچه راهنما ذکر شده، معذور است.

دفترچه راهنهای پروگرامر Mkll\_LC

## ۶. بهروز رسانی پروگرامر - Firmware Update

بهمنظور بهروز رسانی یا تغییر ثابتافزار یا همان فرمور پروگرامر، باید نرمافزار FLIP بر روی کامپیوتر شام نصب شده باشد. آخرین نسخه از نرمافزار FLIP که توسط شرکت ATMEL توسعه داده شده، از این لینک قابال دریافت است. در ادامه به چگونگی بهروز رسانی پروگرامر توسط این نرمافزار می پردازیم:

نکته: جدیدترین فایل بهروزرسانی از وبسایت یا کانال ایتای پروگرامر قابل دریافت است (و یا بـرای دریـافت فایـل بدون نیاز به اینترنت، نشانگر موس را بر روی آیکون زیر قرار داده، و طبق دستور نشان داده شده عمل کنید). ثابتافزار پروگرامر Mini MKII\_LC

در حالی که جامپر J1 در سر جای خود قرار دارد، دکمه S1 واقع در سمت چپ بالای پروگرامر را فشار دهید. با این کار هر سه چراغ پروگرامر خاموش شده و نشان دهنده آن است که پروگرامر آماده دریافت نسخه جدید فرمور میباشد، البته در صورتی که سیستمعامل نیز پروگرامر را در این وضعیت شناخته باشد:

برای بررسی این موضوع در سیستمعامل ویندوز به قسمت Device Manager رفته و اگر پروگرامر توسط کامپیوتر شما شناخته نشده است یعنی با علامت اخطار زرد رنگ نشان داده شده، درایور مربوط به وضعیت به روز رسانی آن را طبق مراحل زیر نصب کنید.

در Device Manager بر روی آن کلیک راست کرده و گزینه Update Driver Software را انتخاب نمایید. - از پنجره باز شده گزینه Browse my computer for driver software را انتخاب کنید

| • | Search automatically for updated driver software<br>Windows will search your computer and the Internet for the latest driver software<br>for your device, unless you've disabled this feature in your device installation<br>settings. |
|---|----------------------------------------------------------------------------------------------------|
| • | B <u>r</u> owse my computer for driver software<br>Locate and install driver software manually.                                                                                                    |
|   |                                                                                                    |

C:\Program Files\Atmel\Flip 3.4.7\usb

- در پنجره باز شده آدرس روبهرو را وارد نمایید:

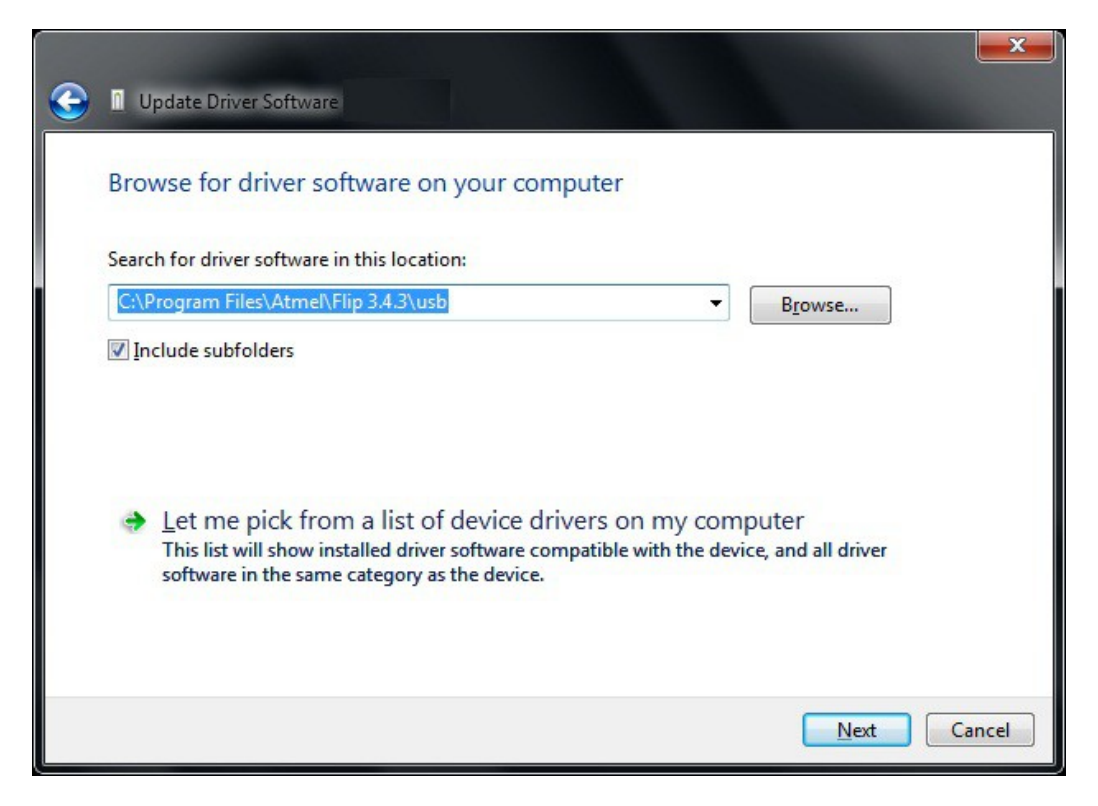

اگر مکان نصب نرمافزار FLIP بر روی سیستم شما متفاوت است آدرس بالا را متناسب با آن تغییر دهید. - با فشردن دکمه Next عملیات نصب شروع شده و پس از چند لحظه درایور نصب شده و پروگرامر آمـاده بـه روز رسانی توسط نرمافزار FLIP خواهد بود.

اکنون مراحل کار را طبق تصاویر زیر انجام دهید:

نرمافزار FLIP را اجرا نمایید.

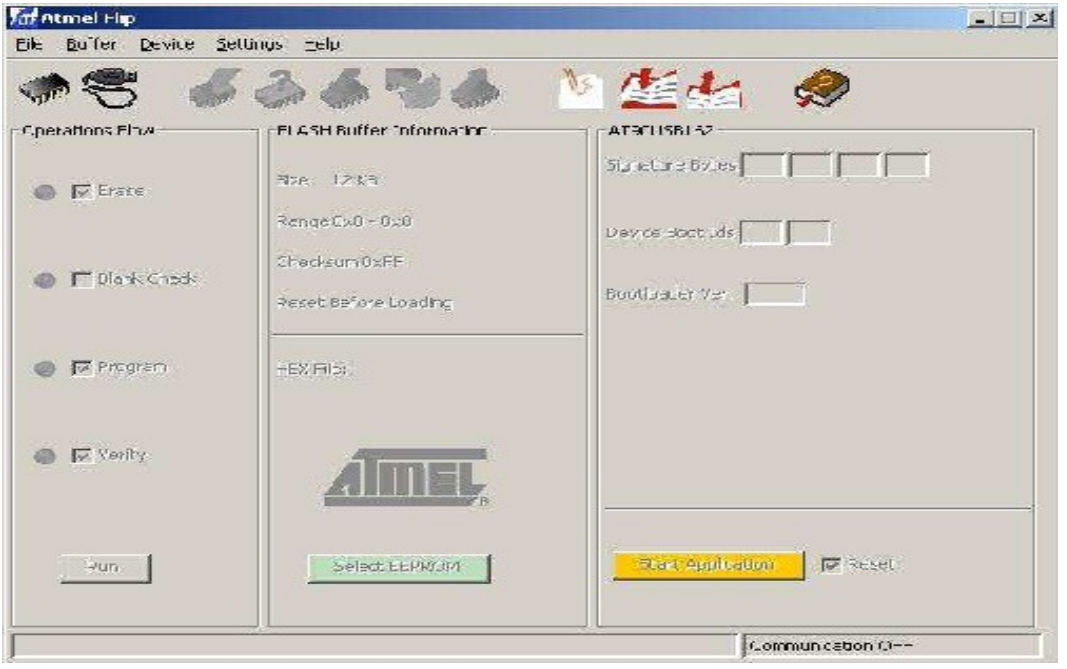

بر روى آيكون chip كليك كنيد و يا از منوى Device → Select گزينه AT90USB162 را انتخاب كنيد.

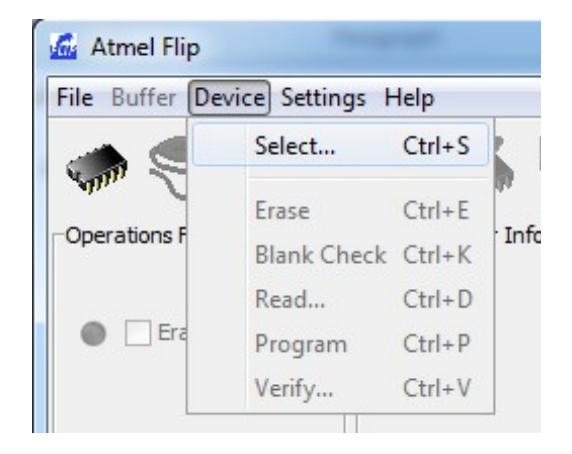

| 2 |            |   |
|---|------------|---|
| 1 | AT90USB162 | 4 |
|   | AT90USB646 |   |
|   | AT90USB647 |   |
|   | AT90USB82  |   |
|   | ATmega16U2 |   |
|   | ATmega16U4 |   |
|   | ATmega32U2 |   |
|   | ATmega32U4 |   |
|   | ATmega32U6 |   |
|   | ATmega8U2  |   |

دکمه OK را فشار دهید.

بر روی آیکون USB cable کلیک کنید و از منوی ظاهر شده گزینه USB را انتخاب کرده و به پروگرامر متصل شوید.

| of Fore cor | Inection |        | - |
|-------------|----------|--------|---|
| Open        | Close    | Cancel |   |

| 🗇 Atmel Flip          |                          |                             |
|-----------------------|--------------------------|-----------------------------|
| Eile Buffer Device Se | ittings <u>H</u> elp     |                             |
| IN 5 👘                | · 🏠 🍈 👘                  |                             |
| Operations Flow       | FLASH Buffer Information | AT90USB162                  |
| Frase                 | Size 12 KB               | Signature Bytes 58 1E 94 82 |
|                       | Range 0x0 - 0x0          | Device Boot Ids 00 00       |
| 🔊 🥅 Blank Check       | Checksum 0xFF            |                             |
|                       | Reset Before Loading     | Bootloader Ver. 1.0.5       |
|                       | HEX File:                |                             |
| 💿 🔽 Verify            | AIMEL,                   |                             |
| Run                   | Select EEPROM            | Start Application           |
|                       |                          | USB ON                      |

فایل فرمور جدید را بارگذاری کنید:

File  $\rightarrow$  LOAD HEX file يا منوى LOAD hex file آيكون

سپس دکمه RUN را از صفحه اصلی نرمافزار فشار دهید.

اکنون پروگرامر شما به روز رسانی شده است. دکمه Start Application را فشار دهید یا پروگرامر را یـک بـار از کامپیوتر جدا نموده و مجدداً متصل نمایید تا در وضعیت پروگرام کردن قرار گیرد.

**∕ Eitaa** @avr\_mkii

Technical Support avrmkii@gmail.com

فالخعل لأخرتك كأتك تعوت غديا